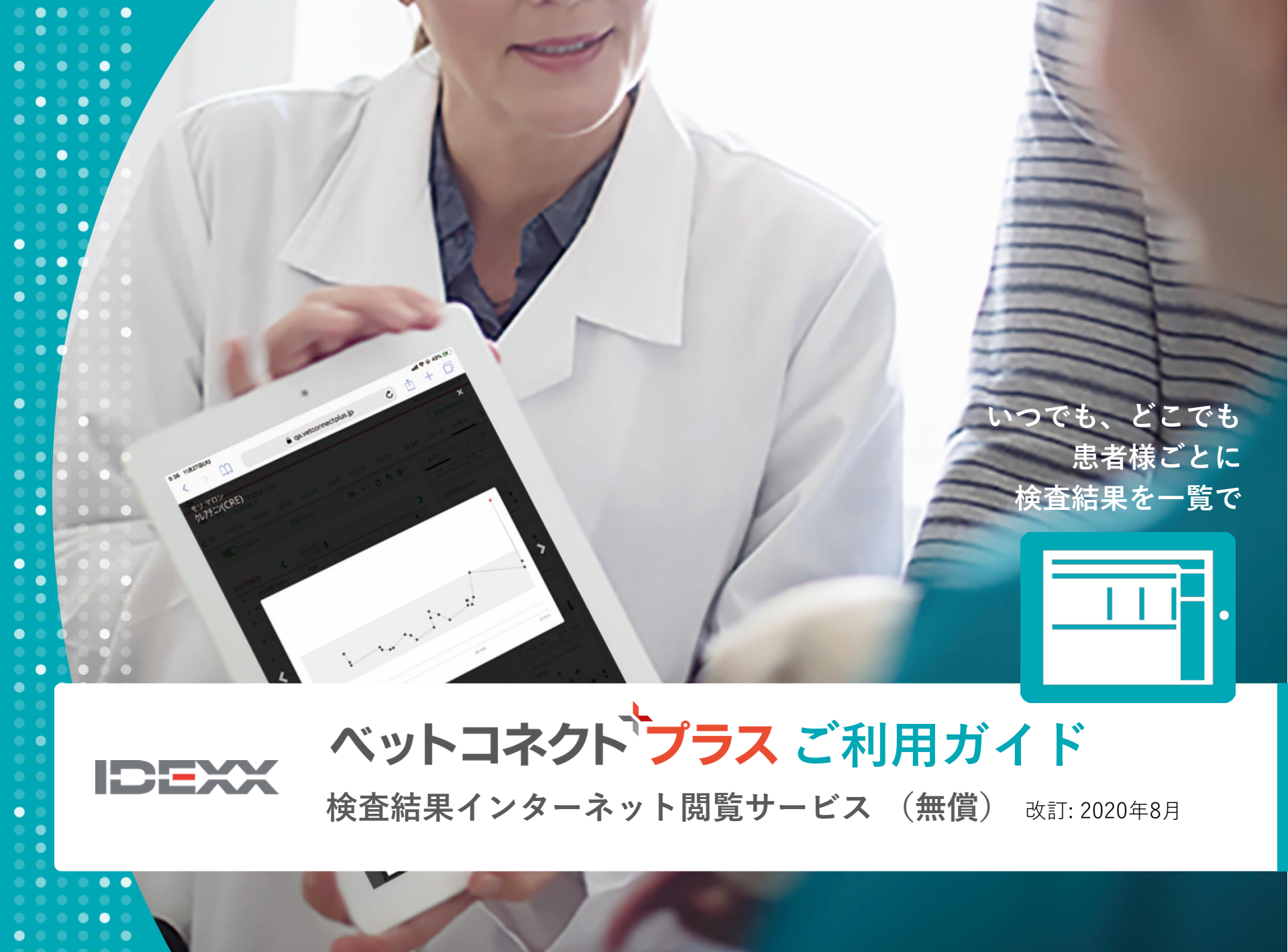

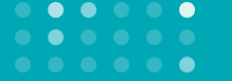

院内と外注の検査結果を患者様ごとにインターネットで迅速に確認できる IDEXX ベットコネクト プラスは、これまでにない画期的なお客様サポートです。 必ず本冊子を事前にお読みの上、日々の診療にお役立てください。

| <sub>目次</sub>                   |          |
|---------------------------------|----------|
| IDEXX ベットコネクト プラスとは             | 2 -3ページ  |
| 主な機能と操作について                     | 4-18ページ  |
| 院内-外注 検査結果のデータ統合について            |          |
| データ統合のために大切な5項目の患者様情報           | 19ページ    |
| 患者様情報の院内検査での入力と検査サービスへの依頼書記入    | 20-21ページ |
| ベットコネクト プラス サイト内での患者様データ統合⇒解除方法 | 22-23ページ |
| ご利用開始の手順                        | 24-27ページ |
| パスワードの変更方法                      | 28ページ    |
| お問い合わせ先: アイデックス テクニカルサポート       | 29ページ    |

Ш

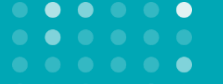

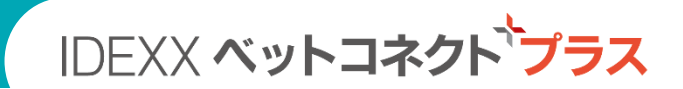

# **IDEXX Total Diagnostic Solution**

先進的な院内検査製品と検査サービスをトータルにお届けする アイデックスだからこそご提供できる「検査結果インターネット閲覧サービス」

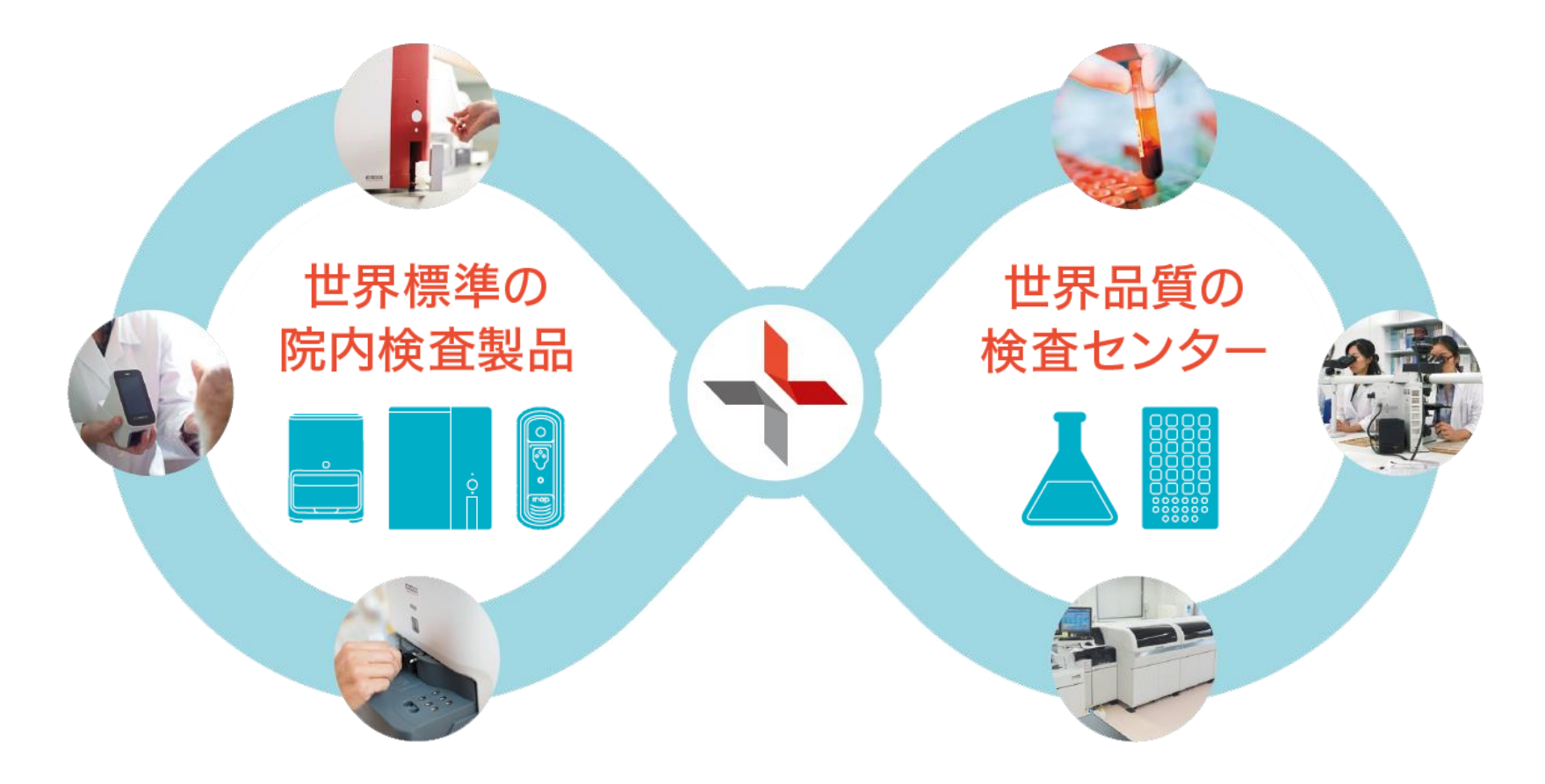

# 院内検査結果 外注検査結果 いつでも、どこでも、患者様ごとに検査結果を一覧で。 検査結果インターネット閲覧サービス

| DEXX VetConnec | t PLUS  |         |            |
|----------------|---------|---------|------------|
| בב לאך 🎢       |         |         |            |
|                | 3/27/18 | 1/18/18 | SCMA       |
| > 🔨 IDEXX SDMA | 17      | 19      |            |
| > 🔨 Creatinine | 1.4     | 1.4     | Creativine |
| BUN            | 24      | 28      | •••        |
| > Cosphorus    | 3.9     | 3.8     |            |
| > Calcium      | 10.3    | 10.8    |            |
| Sodium         | 148     | 149     |            |

IDEXX ベットコネクト・プラス

検査結果データの保存期間は無制限です。使用しているクラウドシステムは、金融機関や アメリカのNSA(国家安全保障局)も利用している最もセキュリティ度の高いとされる Google Cloudを利用したサービスです。法律で定められている個人情報に該当するものは外部に出ません。

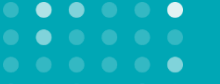

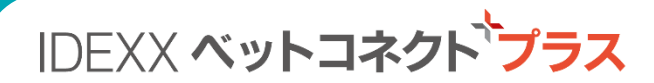

## 進化したホーム画面

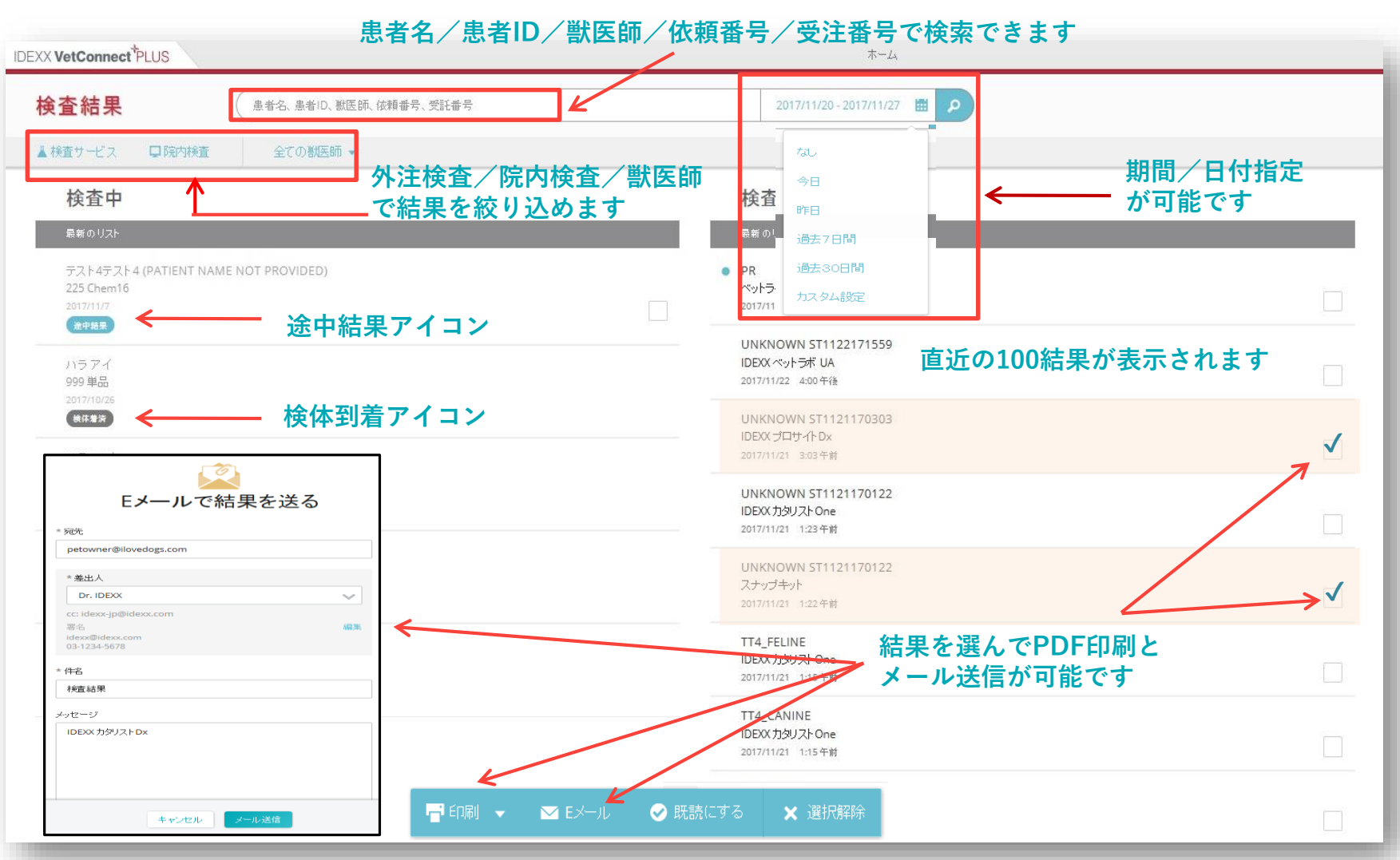

※患者様ごとに検査結果を間違いのないように統合するためにベットコネクト プラス専用の データ統合ルールを設定しています。院内検査の際の患者様情報入力および外注検査サービスへの 依頼書記入は必ず統一表記で行ってください(詳細は21ページをご参照ください)。

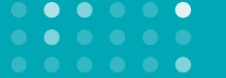

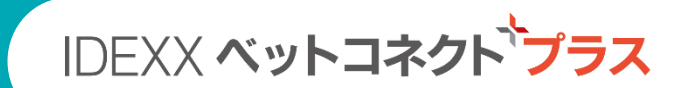

## 主な6つの機能

|    |                                                       | ECCY VecConvect 71,0                                                                                                    | A-A Dr. James Herrist •                                                                                                    |
|----|-------------------------------------------------------|----------------------------------------------------------------------------------------------------|----------------------------------------------------------------------------------------------------|
| 1. | 院内-外注検査結果を<br>患者様ごとに一つの画面で確認できる                       |                                                                                                    |                                                                                                    |
| 2. | いつでも, どこでも<br>検査結果を閲覧できる                              |                                                                                                    |                                                                                                    |
| 3. | 過去の検査履歴を<br>トレンドグラフで確認できる                             | Here and the second second sec |                                                                                                    |
| 4. | 検査結果を総合的な<br>報告書としてPDF化・印刷できる                         |                                                                                                    | 100 S. 100 JOIN<br>10 S. 10 JOIN - 100<br>10 S. 10 JOIN - 100<br>10 JOINT - 100<br>10 JOINT - |
| 5. | <b>飼い主様に健診結果を<br/>メールでご案内できる</b><br>(異常の見つからなかった患者様用) |                                                                                                    | ADDICATE AND ADDICATE ADDICATES                                                                                                    |
| 6. | 検査結果を他の病院様や<br>飼い主様と共有できる                             |                                                                                                    | STATE STATE                                                                                                    |

院内-外注検査結果を 患者様ごとに一つの画面で確認できる

1.

院内検査と外注検査の結果を患者様ごとに一つの画面で確認でき,簡単に 見比べることができます。書式の異なる複数の報告書を見比べる煩雑さを 減らし、カルテ整理の手間や保管スペースも省くことができます。

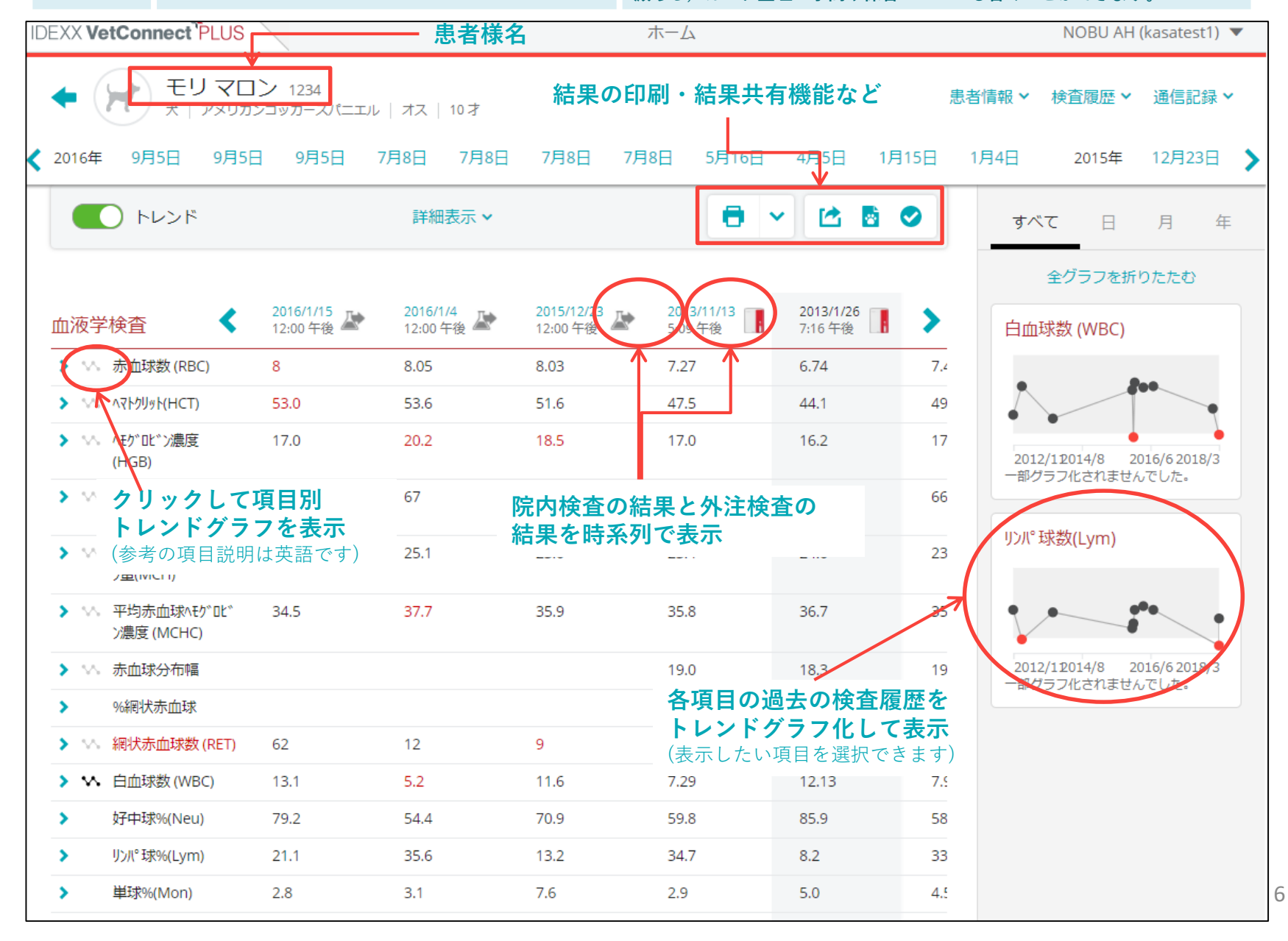

**2.** いつでも、どこでも 検査結果を閲覧できる

インターネット接続されたお手持ちのパソコン,タブレットで検査結果を 閲覧することができます。検査室・診察室・受付で時差なく検査情報を閲覧 でき,学会や自宅など病院外でも患者様の検査結果をすぐに確認できます。

#### 診療室・検査室はもちろん、受付でも

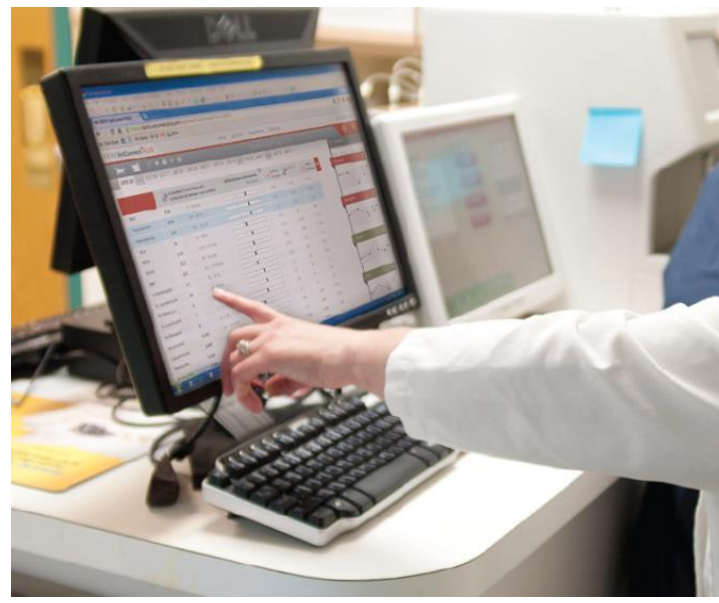

#### 飼い主様への検査結果や治療方針ご説明時にも

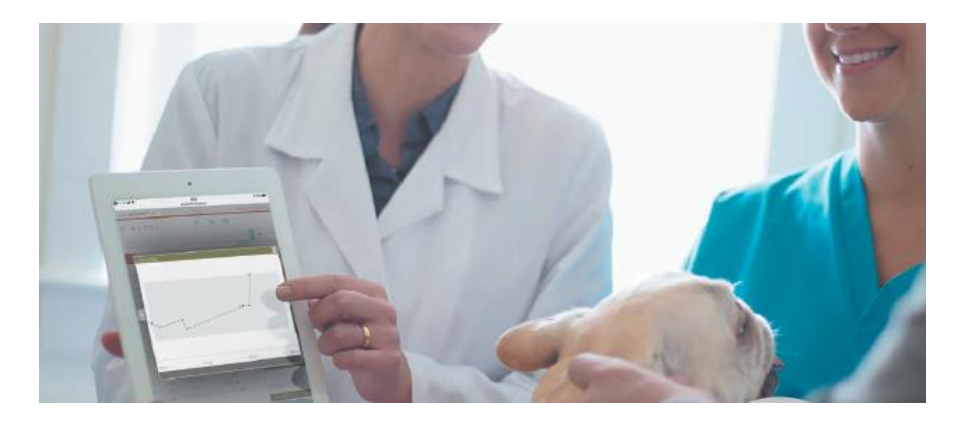

#### 学会などの外出時や自宅でも

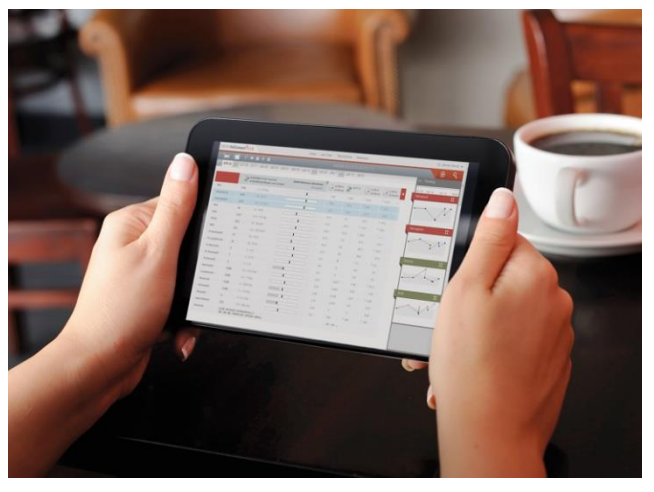

#### さらにスマートフォン用の無料アプリも ご利用いただけます。

iPhone OS対応版はAppleストアから アンドロイド対応版はGoogle Play ストアからダウンロードできます。 ぜひご利用ください。

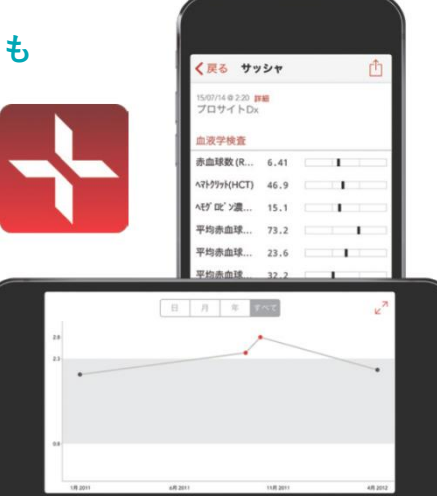

| 3 | 過去の検査履歴を      | 覚 |
|---|---------------|---|
|   | トレンドグラフで確認できる | 速 |

検査項目ごとに過去の検査結果をトレンドグラフで表示できます。履歴を視 的に確認できるため、参考基準範囲内の微細な変化もひと目で分かり、迅 いつ的確な判断をサポートします。飼い主様にも体の状態の変化をグラフ で視覚的に分かりやすくご説明できます。

#### 院内検査と外注検査それぞれの参考基準範囲に比例して ドットは表示されます。参考基準範囲と数値結果のある 項目のみトレンドグラフ化されます。

モリマロン

総コレステロール (T-Cho)

※測定範囲の上限または下限を 超えた場合は表示されません

# すべて 月 年 全グラフを折りたたむ アルフ ミン(Alb) 2015/6 2016/1

表示期間を選択可能

2016年1月17日 尽 257 mg/dL グレー部分が参考基準範囲 ドットをマウスオーバーすれば いつ、どこで(院内か外注か) 行った検査結果であるかを表示 2014/4 2014/11 2015/6 2016/1

参考基準範囲外にある数値は

赤いドットで表示

2014/42014/11 ケ ロブ リン (GLOB) ワンクリックで拡大 14/11 2015/6 2016/1 x 総コレステロール (T-Cho) 2014/42014/11 2015/62016/1

0

4. 検査結果を総合的な 報告書としてPDF化・印刷できる 画面に表示したトレンドグラフを含む検査結果をPDF化・印刷でき,より総合的な判断をサポートします。院内のパソコンにPDFを保存して患者ごとの 検査結果情報の保管・管理が容易になるとともに、印刷して飼い主様に検査 結果報告書としてお渡しできます。また、保存したPDFをメールに添付して 飼い主様にお送りすることも可能です。

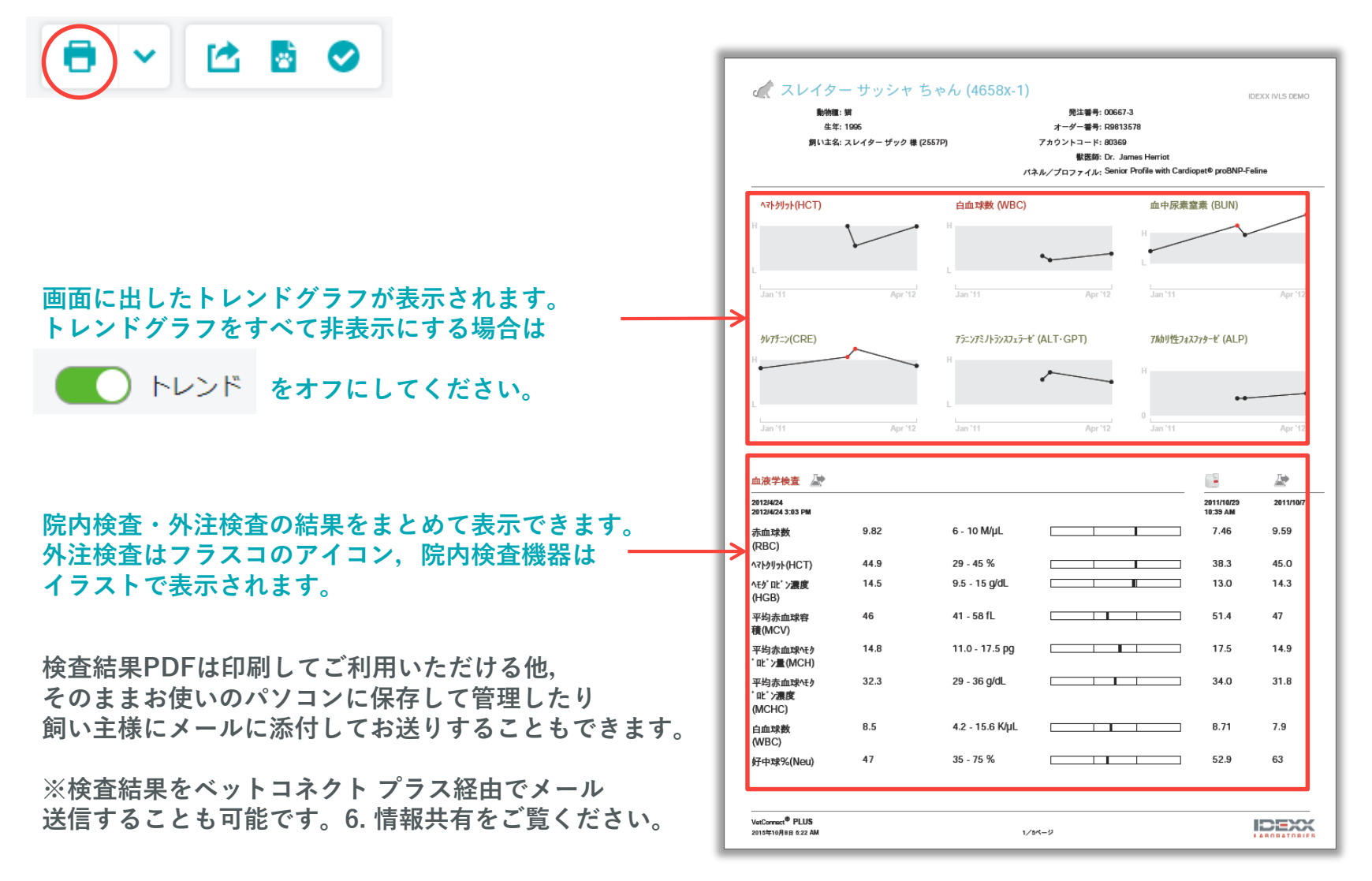

健康診断で異常の見られなかった患者の飼い主様に,獣医師様からのコメント,定期健康診断の意義や検査した臓器の一般的な説明とともに次回健診のご案内もできるPDF付きメールを簡単に作成できます。連絡負担を軽減するとともに,飼い主様に検査結果の受け取り方の新しい選択肢をご提供できることで病院サービスの充実にも貢献します。

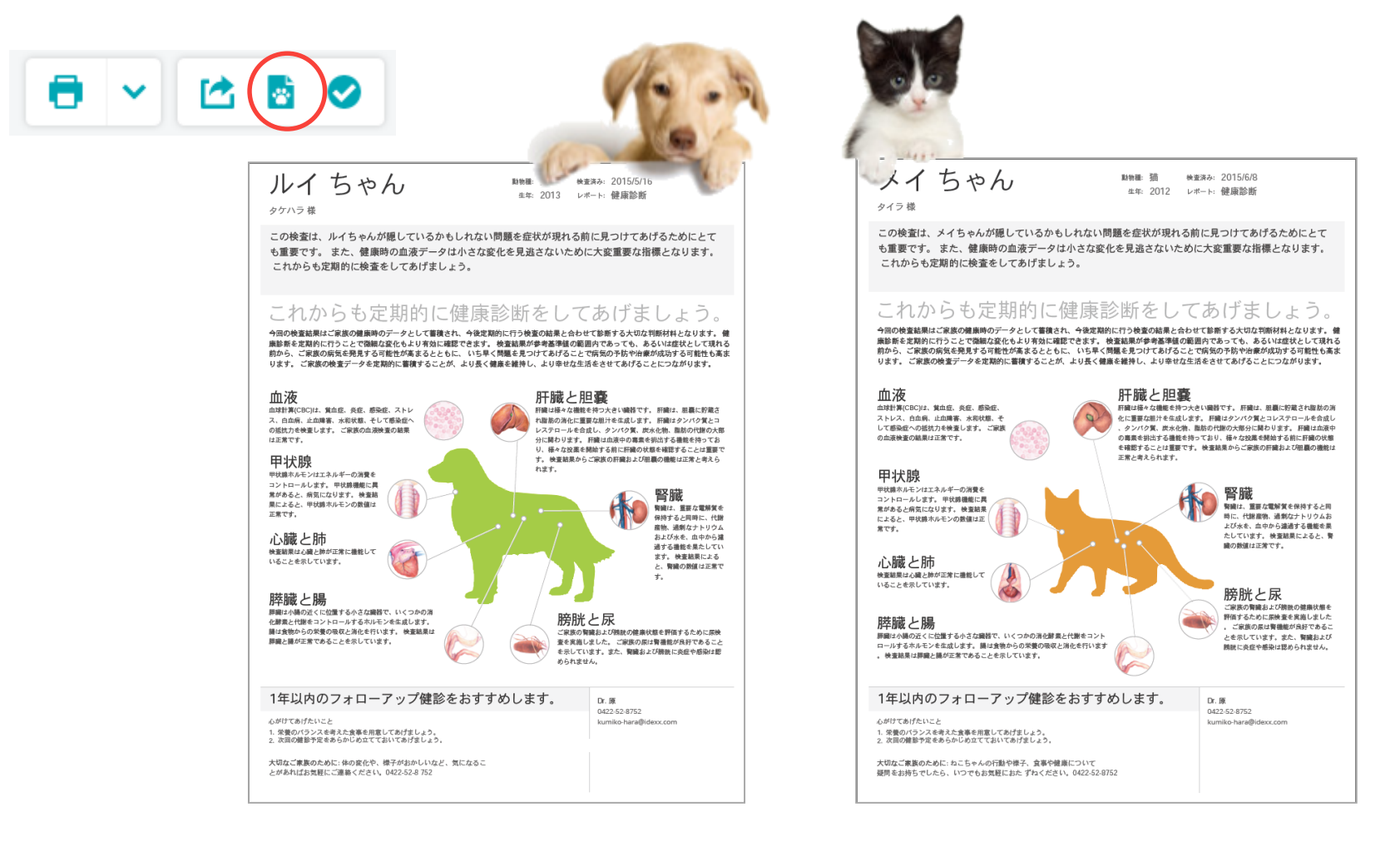

飼い主様に健診結果を

メールでご案内できる

5.

健康診断で異常が認められなかった患者様のご家族に、メールにて健診結果を お知らせするサービス。患者様名に「ちゃん」が付きます。

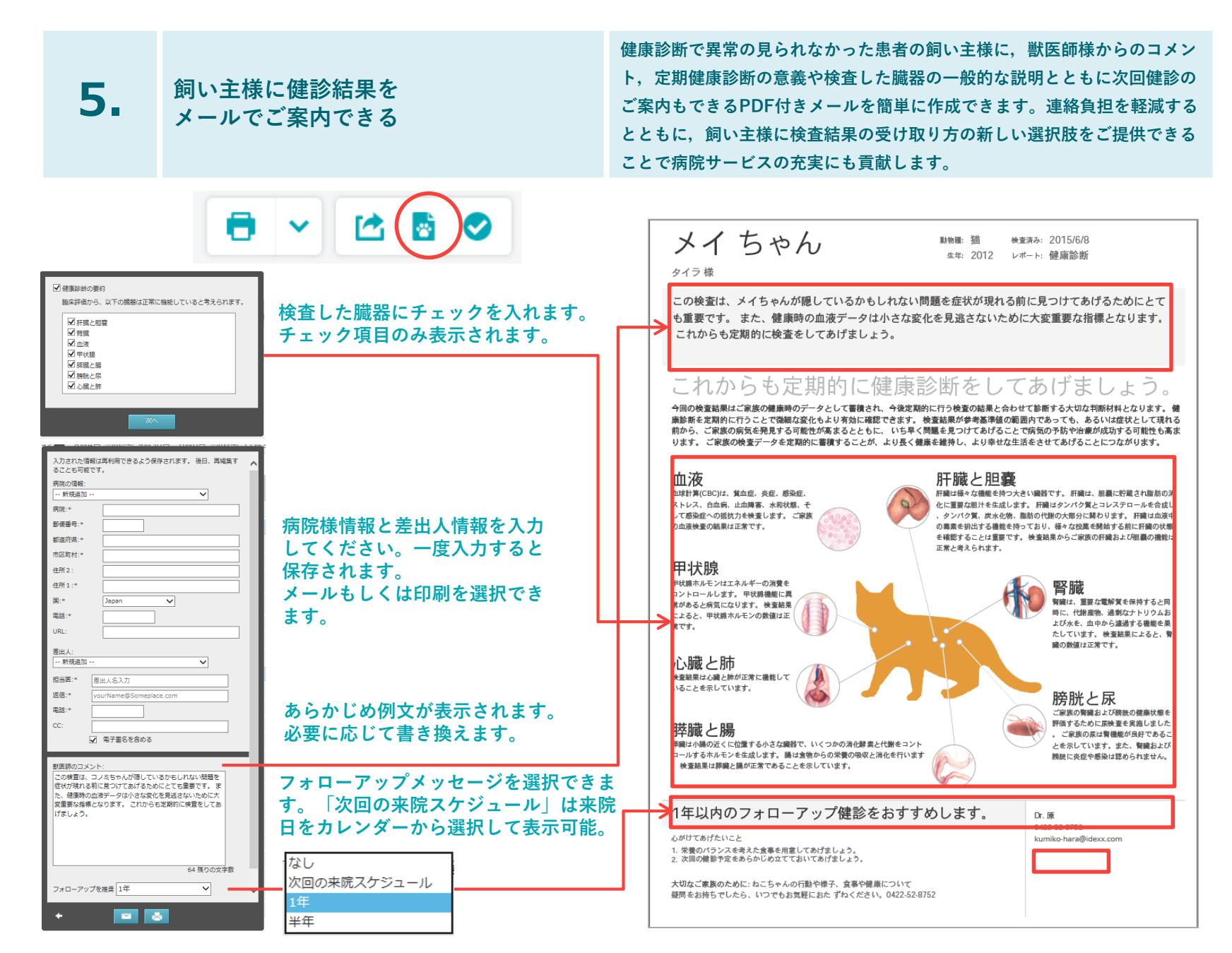

※飼い主様向け健診結果お知らせシートは「異常の見つからなかった患者様」向けのため作成期限を30日以内としています。※本シートは、院内検査・外注検査を問わずCBC、血液化学検査の結果があれば作成可能です。

11

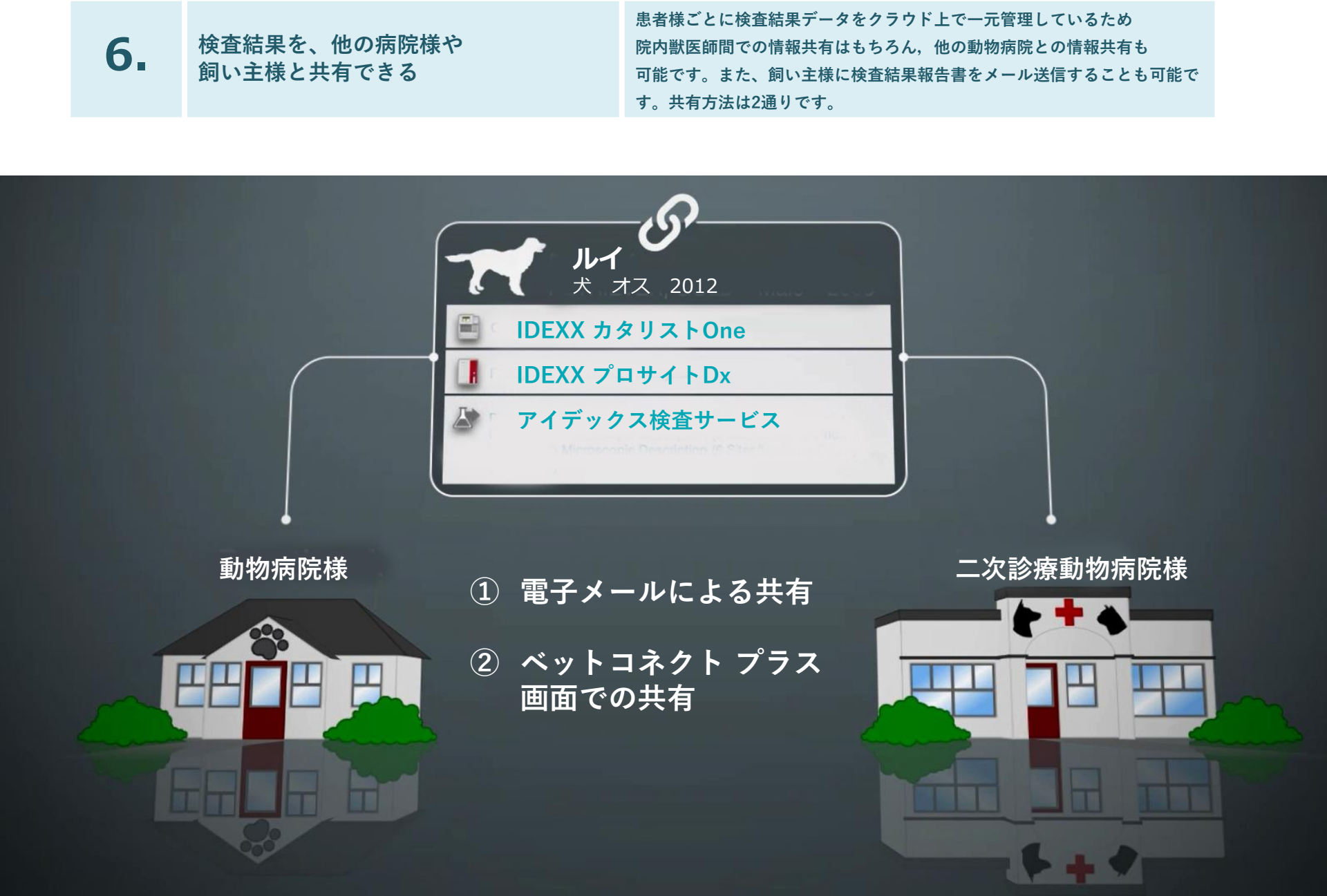

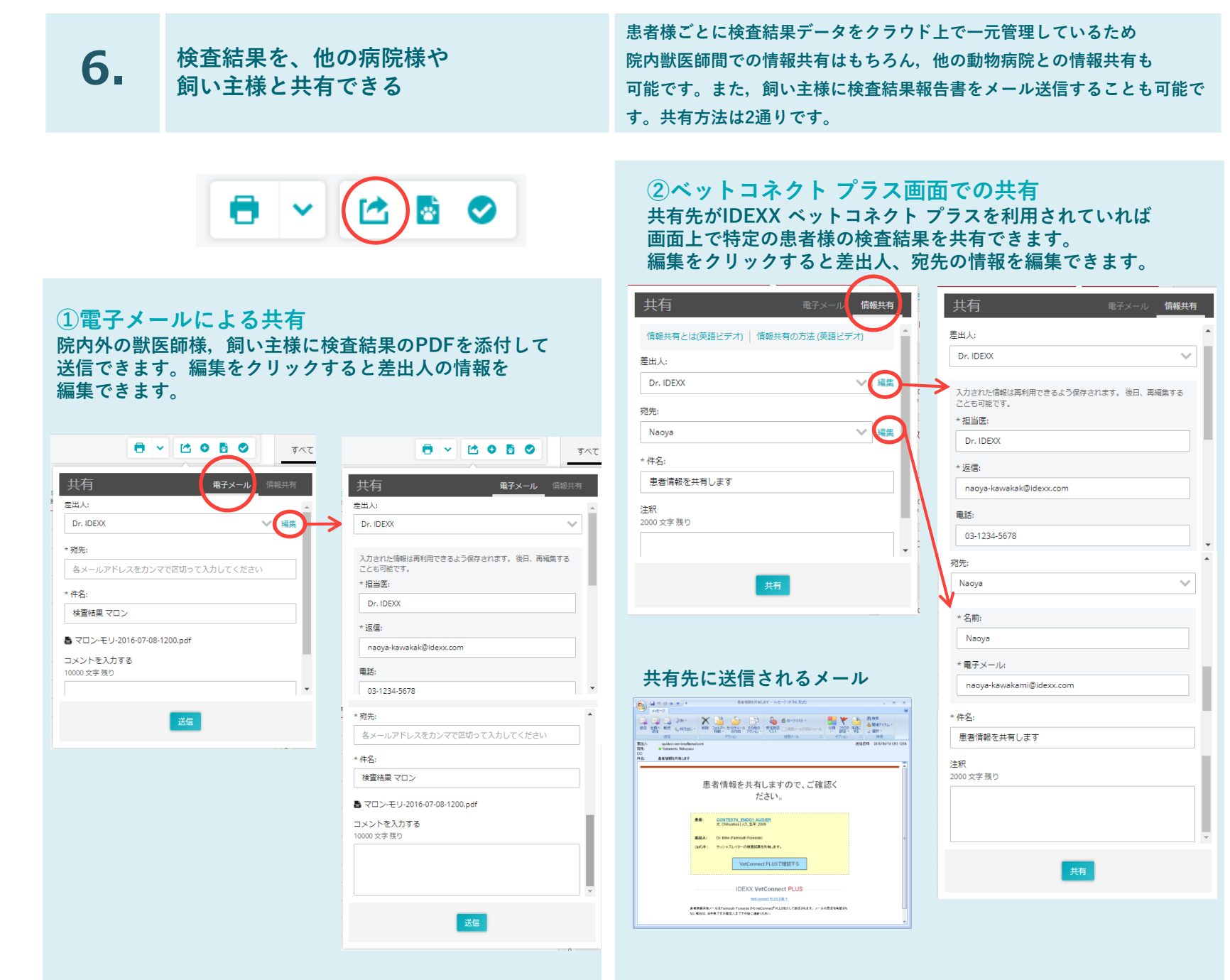

アイデックス検査サービスに検体を送付済みの患者様の追加検査を 検査サービスにベットコネクト プラス上 ベットコネクト プラス上からご依頼いただけます。 その他 から追加検査を依頼できる 検体量が足りないなど、何か問題がありましたら検査サービスより 改めてご連絡いたします。 依頼者のお名前を入力し、必要に応じて 追加検査を依頼したい患者様のページを リストから追加で依頼したい コメントを入力して送信ボタンを押します。 開き「+| ボタンを押して「追加検査項目 検査項目を選択します。 最大で3項目選択していただけます。 自動的にアイデックス検査センターに依頼 の選択しの右横をクリックします。 メールが送信されます。 追加検査項目の選択 健診追加 犬Cardiopet proBNP 健診追加 猫Cardiopet proBNP 健診追加 犬膵特異的川。-セ、 検査を追加 健診追加 猫膵特異的川。-セ、 検査を追加 健診追加 フィラリア(HW) 健診追加 T4 追加検査依頼 ※検体量が足りないなど、何か問題がありましたら 健診追加 而球計算 健診追加 猫Cardiopet proBNP ご連絡いたします。 健診追加 電解質 健診追加 2項目(AST,TG) 依頼者のお名前: 犬りプシン様免疫活性(c-TLI)  $\mathbf{v}$ 猫川プシン様免疫活性(f-TLI) NOBU AH (kasatest1) 犬膵特異的川°-t\*(Spec cPL) 猫膵特異的リパーゼ(Spec fPL)  $\sim$ コメントを入力する フルクトサミン 10000 文字 残り 犬Cardiopet proBNP  $\sim$ 猫Cardiopet proBNP 血球計算 **PT** • APTT 依頼者のお名前: フィブリノーケン FDP NOBU AH (kasatest1) 「ルチリ<sup>®</sup>−ル(CLEIA) 血清総サイロキシン(T4) コメントを入力する 游離サイロキシン(FT4) <CLEIA> 游離サイロキシン(FT4) <ED RIA> 依頼の送信 犬甲状腺刺激机モン(c-TSH) サイロイト<sup>™</sup> セット1 <CLEIA> 依頼の送信 サイロイト ゼット2 <CLEIA> サイロイト セット4 免疫染色

※血清・血漿の検体保管期間は検体受付日より7日間となります。提出済み検体での追加検査は1週間内にご依頼ください。
 ※免疫染色は検体受付日より3年以内であれば可能です。
 ※標本返却は検体受付日より病理が3ヵ月以内、細胞診が1年以内となります。
 ※検体量が足りないなど、何か問題がありましたら検査サービスより改めてご連絡いたします。

標本返却

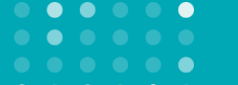

## 病理組織検査結果を画像付きで表示

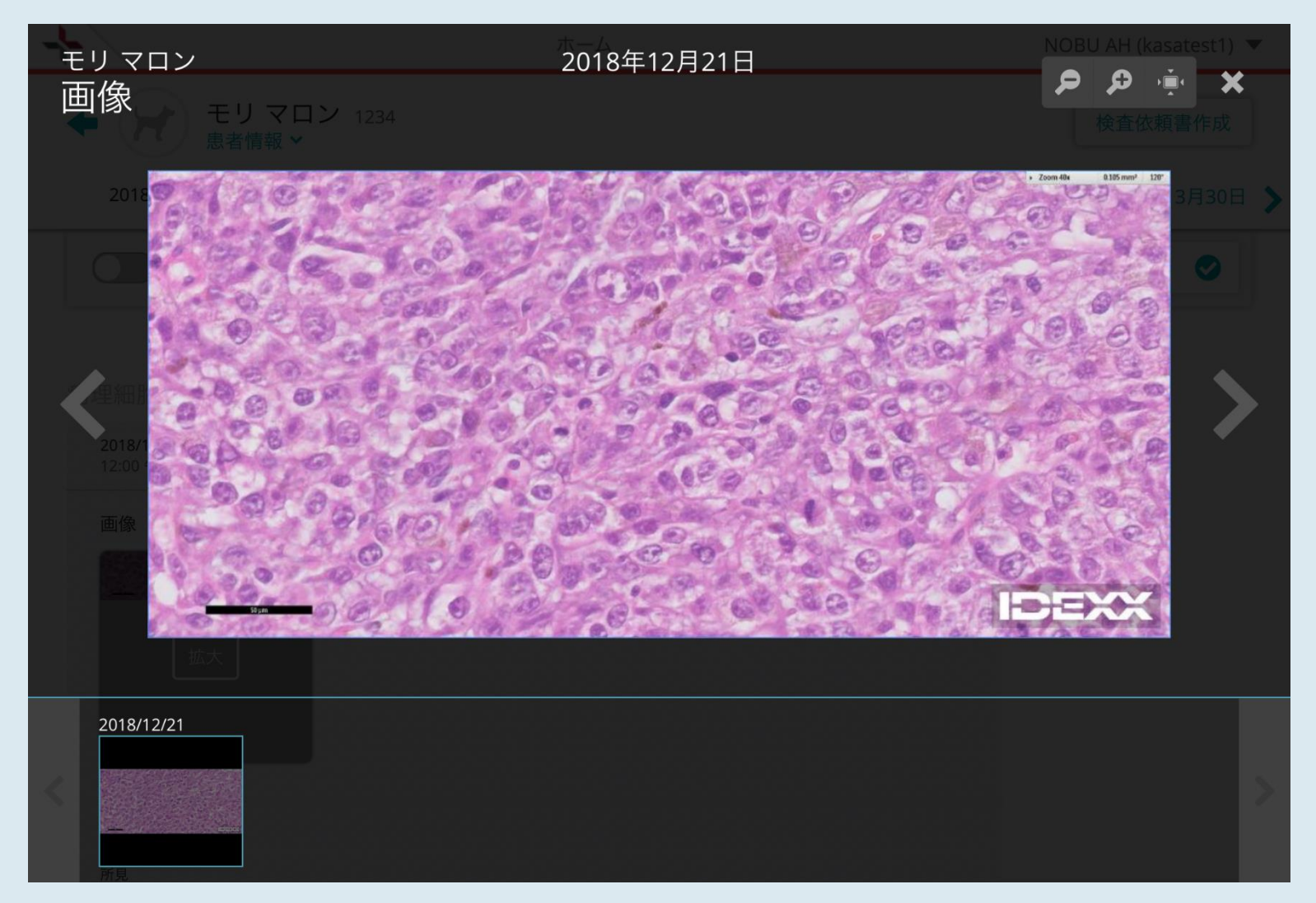

100%~500%表示まで5段階で拡大が可能

## 画像出力機能

## 病理画像付きの検査結果報告書を簡単にPDF化・印刷・メール送信できます。

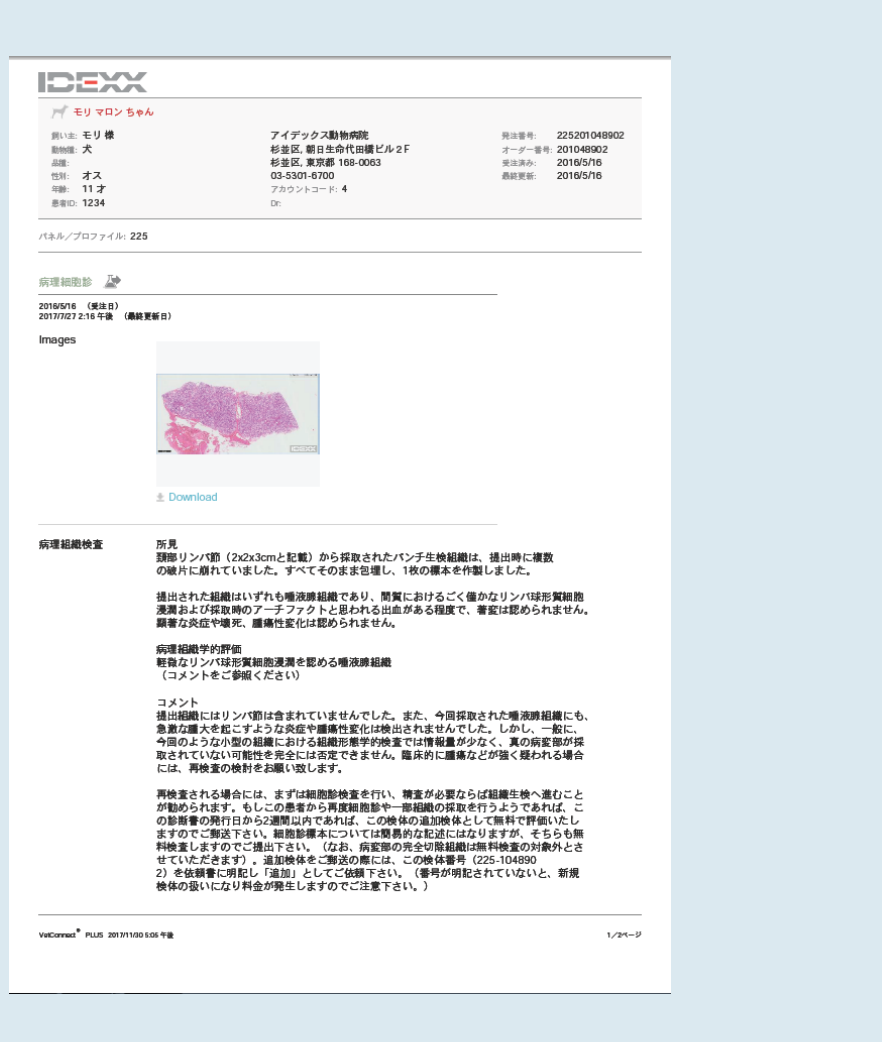

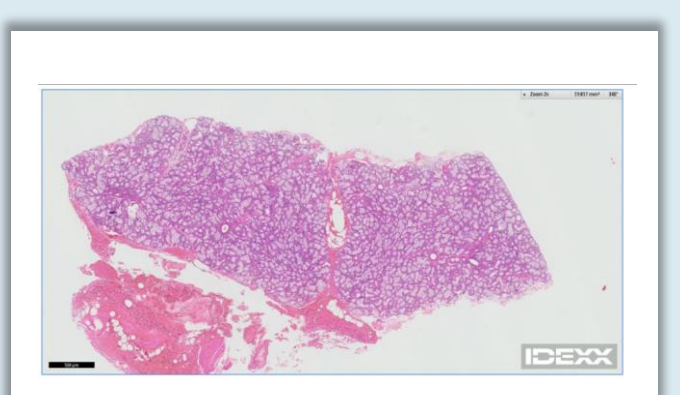

#### 画像をダウンロードして出力、 PC画像保存が可能 (PDF化はされません)

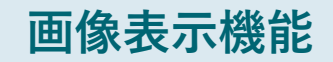

## スマートフォン アプリでも病理画像を確認できます。

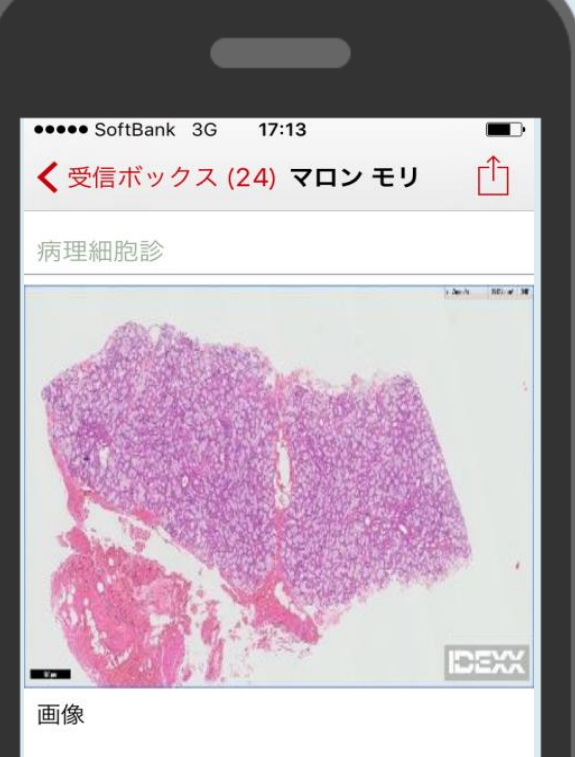

#### 病理組織検査

所見

頚部リンパ節(2x2x3cmと記載)から採取されたパン の破片に崩れていました。すべてそのまま包埋し、1枚

提出された組織はいずれも唾液腺組織であり、間質に

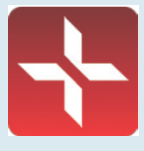

スマートフォン用の無料アプリ: iPhone OS対応版はAppleストアから アンドロイド対応版はGoogle Playストアから ダウンロードできます。

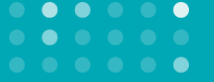

## ドットプロット表示機能

## ドットプロットの結果を、ベットコネクト プラス上で確認できます

\*IDEXXベットラボ ステーション(IVLS 4.48以上)が必要です

| ٩٢٠٠٠ ٩٦٠٠٠                                                                                               |                       |                   |      |     |    |
|----------------------------------------------------------------------------------------------------|-----------------------|-------------------|------|-----|----|
| 加液学検査                                                                                                    | 2018/4/24<br>10:25 午前 |                   |      |     |    |
| 》 ^^_ 宗血球款 (RBC)                                                                                          | 6.8                   | 5.65 - 8.87 M/µL  |      |     |    |
| > ··· <r?????:(hct)< td=""><td>44,4</td><td>37.3 - 61.7 %</td><td></td><td></td><td></td></r?????:(hct)<> | 44,4                  | 37.3 - 61.7 %     |      |     |    |
| > \^_ ^E?*0t*>/展察<br>(HGB)                                                                                | 14.8                  | 13.1 - 20.5 g/dL  |      |     |    |
| > ··· 平均专由球容積<br>(MCV)                                                                                    | 65.3                  | 61.6 - 73.5 fL    |      |     |    |
| > ··· 平均专由球/モ疗'ロヒ'<br>>量(MCH)                                                                             | 21.8                  | 21.2 - 25.9 pg    |      |     |    |
| > 、 平均寺血球へ行 00<br>2農業 (MCHC)                                                                              | 33.3                  | 32.0 - 37.9 g/dL  |      |     |    |
| > >> 泰血球分布幅                                                                                               | 16.8                  | 13.6 - 21.7 %     |      |     |    |
| > %網状奈血球                                                                                                  | 0.7                   | %                 |      |     |    |
| > ^^ 網状療血球数(RET)                                                                                          | 49.6                  | 10 - 110 K/µL     |      |     |    |
| > 自由球数(WBC)                                                                                               | =11.07                | 5.05 - 16.76 K/µL |      |     |    |
| 》 好中球%(Neu)                                                                                               | *82.9                 | %                 |      |     |    |
| 》                                                                                                    | *7.6                  | %                 |      |     |    |
| > 編誌%(Mon)                                                                                                | *8.8                  | 56                |      |     |    |
| > 1子做社共%(Eos)                                                                                             | +0.7                  | 56                |      |     |    |
| > 1仔细基础%(Bas)                                                                                             | *0.0                  |                   |      |     |    |
| > 好中球街(Neu)                                                                                               | *9.18                 | 2.95 - 11.64 K/µL |      |     |    |
| > 934" 1831(Lym)                                                                                          | *0.84                 | 1.05 - 5.1 K/µL   | -    | 1 1 |    |
| > MitsI(Mon)                                                                                              | +0.97                 | 0.16 - 1.12 K/µL  | E    |     | _  |
| > 178819E1(Eos)                                                                                           | +0.08                 | 0.06 - 1.23 K/µL  |      | r   |    |
| > F/通惑時到(Bas)                                                                                             | +0                    | 0 - 0.1 K/µL      | 1000 | · · | _  |
| > 城市血球                                                                                                    | *Suspected            | 1                 |      |     |    |
| > >> 血小板                                                                                                  | 485                   | 148 - 484 K/µL    |      |     | _/ |
| > >>                                                                                                    | 12.8                  | 9.1 - 19.4 fL     |      |     | 1  |
| > >> 平均由小板容積                                                                                              | 9.9                   | 8.7 · 13.2 ft.    |      |     |    |
| > >> 血小板クリット                                                                                              | 0.48                  | 0.14 - 0.46 %     |      |     | -  |
| 中立は/立小校<br>中立は                                                                                            |                       |                   |      |     |    |

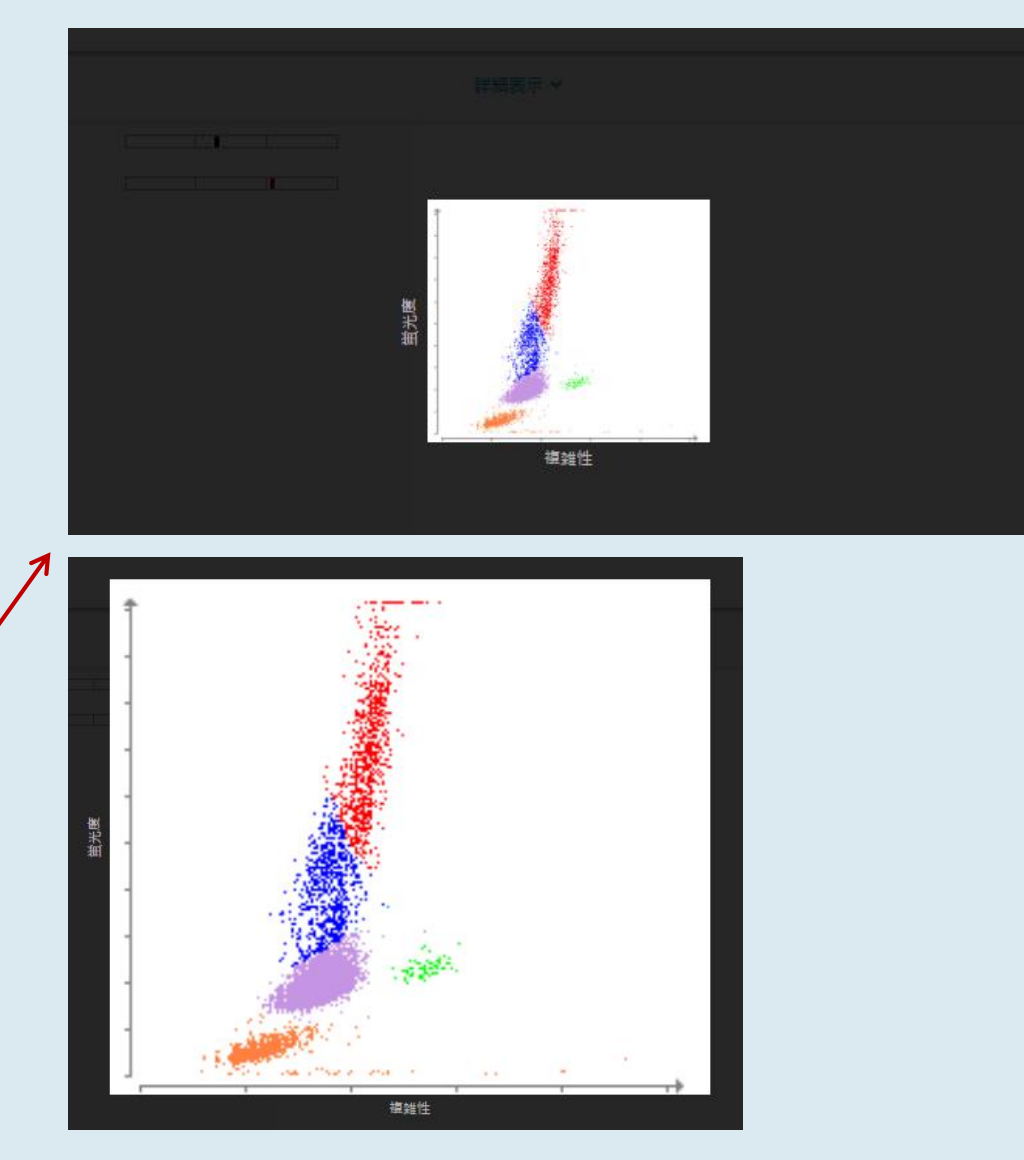

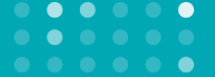

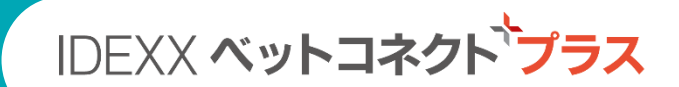

## 院内検査と外注検査のデータ統合について

データを迅速かつ正確に 照らし合わせるために 文字数が何万もあり読み方も 複数ある漢字ではなく カタカナと英数字に システム統一しました。

院内検査結果

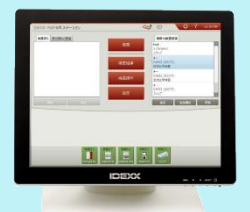

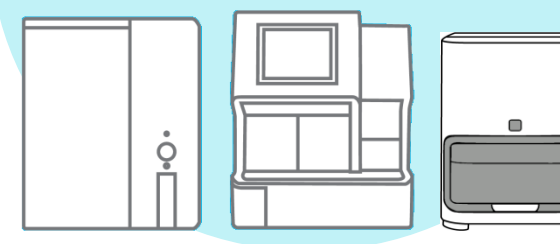

✓飼い主様名字
 ✓ペット名
 ✓動物種
 ✓ペット年齢
 ✓性別

患者様を複数の項目で

照らし合わせます。

IDEXX

ベットコネクト・プラス

外注検査結果

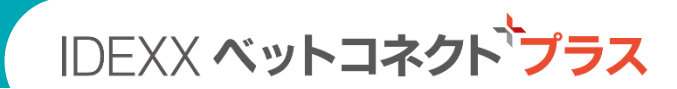

## 院内検査と外注検査のデータ統合について

IDEXX ベットラボ ステーションへの入力

| ★ 新規患者 ? 1:57 AM                                                                        |           |
|-----------------------------------------------------------------------------------------|-----------|
| 患者名* オーナー:名字 オーナー:名前 オーナーID* 次へ       プーマ     マイトウ     区     エリコ     区     136088     区 |           |
| 動物種 * <b>キャンセル</b>                                                                      |           |
| 大     年齢       ライフステージ*     3 歳<                                                        | 統一表記での    |
| 品種 性別 体重 (kg)                                                                           | 入力・記入を    |
| アーフェンピンシャー ぜ 雄 マ ち 3                                                                    | お願いします。   |
| ★ 必要事項                                                                                  |           |
| アイデックス 検査サービス 検査依頼書への記入                                                                 |           |
| 飼主名(カナ) ペット名(カナ) カルテNo 獣医師名(カナ) 才 ヶ月                                                    |           |
| (イトウ) (プーマ) 136088 ムラタ (3) 2                                                            |           |
| 動物種 · • 犬 • 猫 血清 本 血漿 本 全血 本 尿 本                                                        |           |
| 性別: ○ ♀ ○ 避妊 検体採取日(月/日) / /                                                             |           |
| ペット名(患者様名),オーナー名(飼い主様名字)をカタカナで入力してく                                                     | ,<br>ださい。 |

※年齢は「年」で照合します。獣医師名(姓・カナ)で獣医師別(Dr別)表示機能をご利用いただけます。 ※ペット名,オーナー名,獣医師名はカタカナ以外に英数もお使いいただけます。

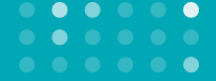

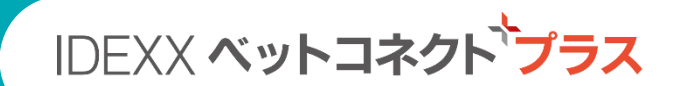

## 獣医師別(Dr別)の表示機能の利用

ベットラボ ステーションでの検査時に「担当医」の項目からご担当者様名を選択してください。

過去の検査データへの担当医設定はできません。

※検査依頼書の獣医師名欄も同じ表記でご記入ください。※獣医師名はカタカナ以外に英数もお使いいただけます。

#### 検査時 担当医設定画面

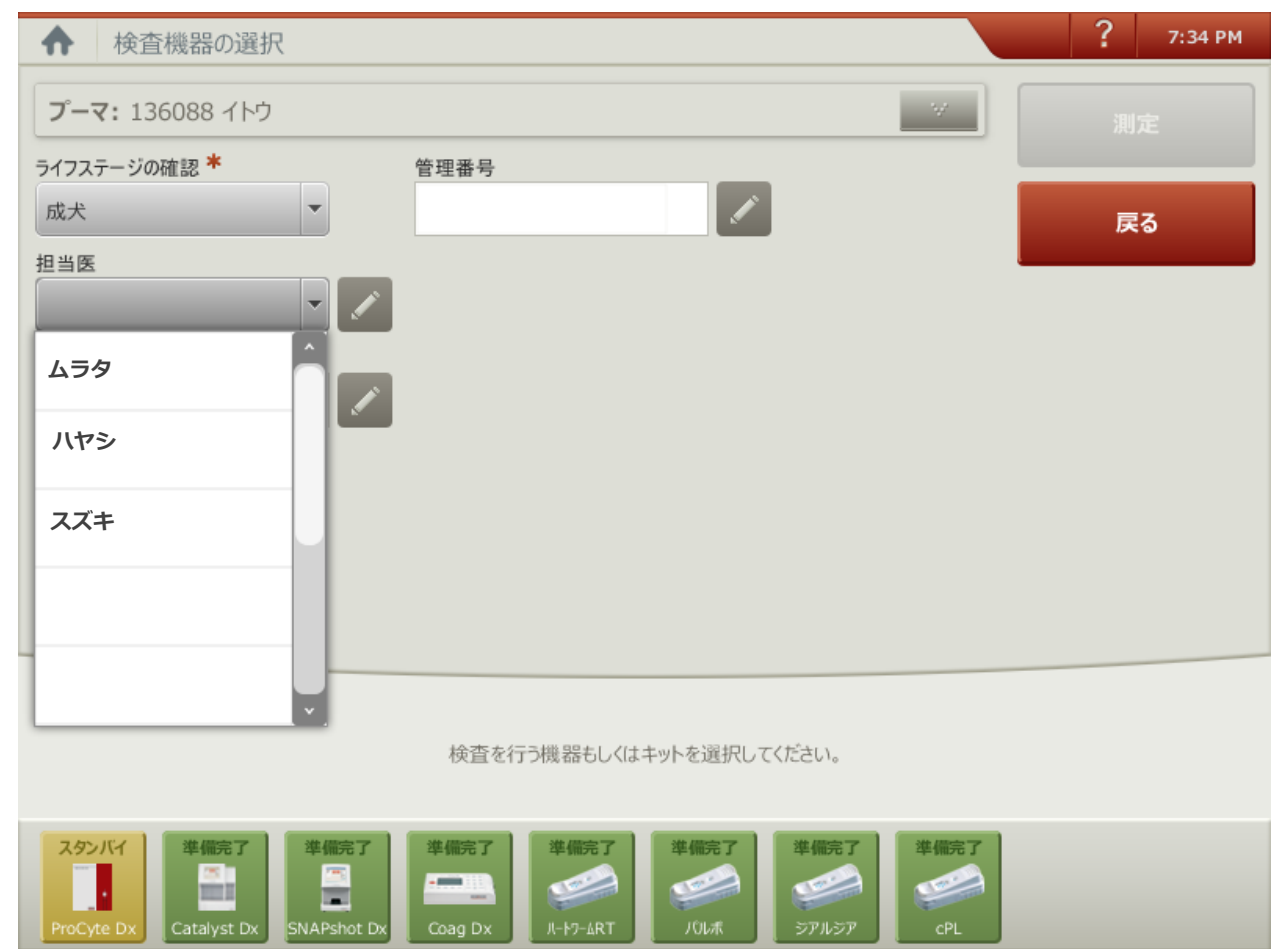

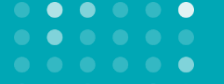

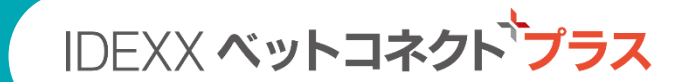

## サイト内での患者様データ統合方法

ベットラボ ステーションに蓄積された患者様データと外注検査サービスの患者様データが患者様情報の 相違で自動統合されなかった場合、ベットコネクト プラス サイト内での手動操作によって検索⇒統合す ることができます。また、誤って統合した場合も解除できる機能を備えています。

## 例:「モリマロン」ちゃんと「ネモトマロン」ちゃんが同じ患者様の場合

|                                        |                           | ホーム                            |                    |                        | NOBU AH (kasatest1) 🔻 |
|----------------------------------------|---------------------------|--------------------------------|--------------------|------------------------|-----------------------|
| モリマロン 1234<br>ポ レアメリカンコッカースパニエル オン     | ス   10才                   |                                |                    | 患者                     | 検査履歴 通信記録 ~           |
| ◆ 0日 3月30日 3月30日 3月30日 3月30日           | <sup>333</sup> 検査履        | 歴                              |                    | 検査履歴 一致す               | る候補 (0) <b>照合検索</b>   |
| トレンド                                   |                           | 患者<br>(86) マロン (1234)          | 動物種<br>犬           | 品種 性別<br>アメリカンコッカー… オス | 生年<br>、 2008          |
| 1 モリマロンちゃくのページで                        | 2 7                       |                                |                    |                        | ٩                     |
| 「検査履歴」を開く                              | 7 M/µL                    |                                | 検索結果 2             | 277 結果                 |                       |
| 2. 統合したいネモトマロンちゃんを患<br>者名もしくは飼い主名で照合検索 | 7%           3            | 202<br>702                     | 犬<br>犬             | 2007                   |                       |
| 3. 候補の中からネモトマロンちゃんを<br>選び左にある三角形をクリック  | 5 fL<br>2015/6/2 前<br>ネモト | 610:59年 <u><u></u><br/>マロン</u> | ットテスト(V180084<br>犬 | 2007                   |                       |
| 4. ネモトマロンちゃんの右にある                      | 9 pg 💙 차판ト                | マロン                            | 犬                  | 2007                   |                       |
| 「+追加」をクリック                             | 9g/dL > 차판ト               | マロン                            | 犬                  | 2007                   |                       |
| > 次濃度 (MCHC)<br>> ☆ 赤血球分布幅 19.6 13.6-2 | ヤマダ     2005     1.7%     | 202                            | 犬                  | アーフェンピンシャー オス          |                       |
|                                        | >                         | 202                            | 犬                  | シー・ズー オス               | 22                    |

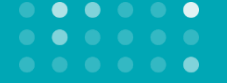

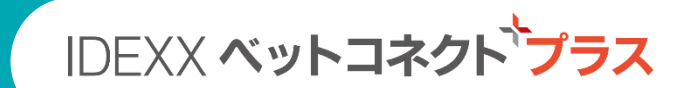

## サイト内での患者様データ統合⇒解除方法

以上の操作で、ネモトマロンちゃんの検査結果がモリマロンちゃんの検査履歴に追加されました。

| +    |   |                               | <b>コン</b> 1234<br>カンコッカースパニ: | エル   オス   10才     |                        |                |                    |                           | 患者情                          | 報 <b>~</b> 検査履歴、 | ✓ 通信記録 ✓   |
|------|---|-------------------------------|------------------------------|-------------------|------------------------|----------------|--------------------|---------------------------|------------------------------|------------------|------------|
| < 0日 |   | 3月30日 3月30日                   | 日 3月30日                      | 3月30日 3月          | 検査履歴                   |                |                    |                           | 検査履歴                         | 一致する候補 (0)       | 照合検索       |
|      |   | トレンド                          |                              | 詳細表               | 飼い主<br>モリ (33586)      | 患者<br>マロン (123 | 動<br>4) 犬          | 物種                        | ーーーーーーーー<br>品種<br>アメリカンコッカー… | 性別<br>オス         | 生年<br>2008 |
| >    | ~ | 平均赤血球容積<br>(MCV)              | 87.7                         | 61.6 - 73.5 fL    | > 2016/1/15            | <u> </u>       | (総合パネル)            | 健診CBC                     | , 健診Chem18 (20227            | '3591)           | 1          |
| >    | ~ | 平均赤血球へモグロビ<br>ン量(MCH)         | 22.5                         | 21.2 - 25.9 pg    | > 2016/1/4             | <u> </u>       | 健診追加2項<br>診追加電解質   | 目, (総合<br>፤ (20199        | パネル)健診CBC, 健診<br>96516)      | chem15, 健        |            |
| >    | ~ | 平均赤血球へモグロビ<br>)))<br>))<br>)) | 25.7                         | 32.0 - 37.9 g/dL  | > 2015/12/23           | <u> </u>       | 健診chem15<br>健診追加2項 | , (総合バ<br>目 (2019         | ペル)健診CBC,健診追<br>196515)      | 加電解質,            |            |
| >    | ~ | 赤血球分布唱                        | 19.6                         | 13.6 - 21.7 %     | > 2015/9/30            | <u>.</u>       | 単品 (201996         | 5512)                     |                              |                  | $\frown$   |
| >    |   | %網状赤血球                        | 0.7                          | 96                | ✓ 2015/6/26 10:59<br>前 | 午 🕋            | ベットテスト             | <ul> <li>(VT80</li> </ul> | )08化学アナライザー)                 |                  | ★削除        |
| >    | ~ | 網状赤血球数 (RET)                  | 47.1                         | 10 - 110 K/µL     | <br>  ネモト              | マロン            | ×                  |                           | 2008                         |                  | $\smile$   |
| >    | ~ | 白血球数 (WBC)                    | * 10.21                      | 5.05 - 16.76 K/µL | 獣医師: *不明               |                |                    |                           |                              |                  |            |
| >    |   | 好中球%(Neu)                     | * 74.1                       | 96                | 2015/3/25              | д              | /#=≫⊂h.cm17        |                           | 加重報告 (201006500)             | N                |            |
| >    |   | リンパ <sup>°</sup> 球%(Lym)      | * 18.5                       | 96                | 2013/3/23              |                |                    |                           | NHHEATSE (201930309)         | 1                |            |
| >    |   | 単球%(Mon)                      | * 3.8                        | 96                | ✓ 2013/12/23 10:4<br>前 | 84 🖷           | IDEXX カタリ          | レイトDx                     |                              |                  |            |
| \$   |   | も乙酉が非代の(ノロット)                 | * 2.4                        | 0.4               | -                      | _              |                    |                           |                              |                  |            |

万一誤って統合した場合は,該当する検査の三角形をクリックして 右に表示される「×削除」で削除します。削除してもネモトマロン ちゃんのデータは消えず、違う患者として復活します。

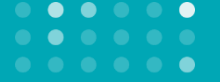

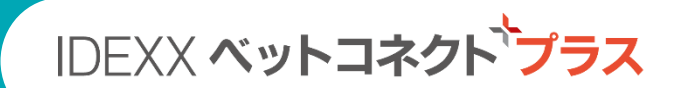

## ご利用開始の手順: ログインページ

## サイトアドレス: www.vetconnectplus.jp/login

お手持ちのパソコンでベットコネクト プラス サイトにアクセスして利用開始手続きをお願いします。

| C→ C→ https://www.vetconne P ~ ≜ C → IDEXX VetConnect PLUS ×                                                                   |   |                                  |
|----------------------------------------------------------------------------------------------------|---|----------------------------------|
|                                                                                                    | ^ |                                  |
| IDEXX VetConnect PLUS                                                                                                    |   | ユーザー名:<br>「病院様メールアドレス推奨」         |
| ユーザー名                                                                                                    |   |                                  |
| パスワード                                                                                                    |   |                                  |
| 次回から自動的にログインする                                                                                                    |   | 仮パスワード:                          |
| サインイン                                                                                                    |   | PWは設定後に変更可能です。<br>仮PWのため変更を推奨します |
| IDEXX ベットコネクト プラスの申し込み方<br>法に関するお問合わせ・ご利用上のご質問<br>はテクニカルサポートまでお電話ください<br>0120-71-4921<br>ベットコネクト プラスの詳細についてはこ<br>ちらをクリックしてください |   |                                  |
| <                                                                                                    | × |                                  |

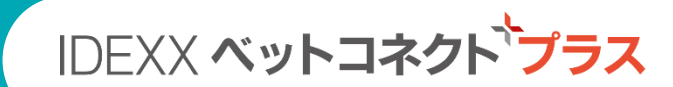

## Step 1: ログイン後の利用開始設定の手順

#### 1. チェックボックスにチェックを入れ 「同意する」を押す

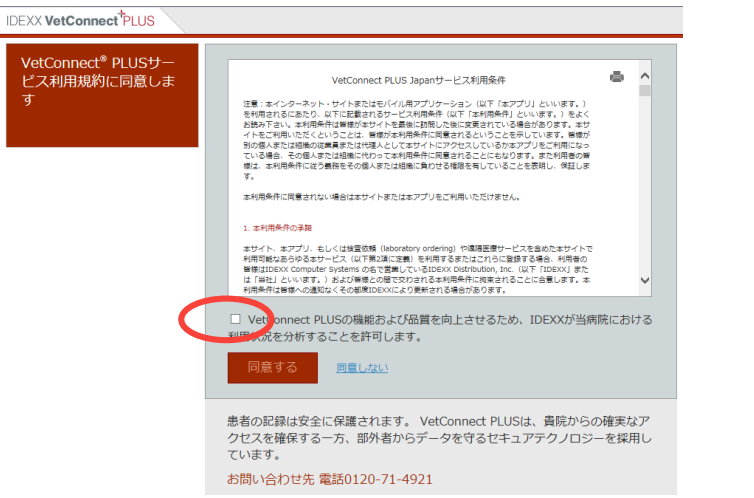

#### 2. ベットラボ ステーションをご利用の 場合は「はい」を押す

| IDEXX VetConnect <sup>*</sup> PLUS | IDEXX VetConnect <sup>®</sup> PLUS           |  |  |  |  |
|------------------------------------|----------------------------------------------|--|--|--|--|
| 院内検査の結果を同期し<br>ます                  | IDEXX VetLab Stationを <sup>®</sup> 使用していますか? |  |  |  |  |
|                                    | (はい) いいえ                                     |  |  |  |  |
|                                    |                                              |  |  |  |  |

#### 3. この画面を開いたまま、 ベットラボ ステーションのホーム画面を開く

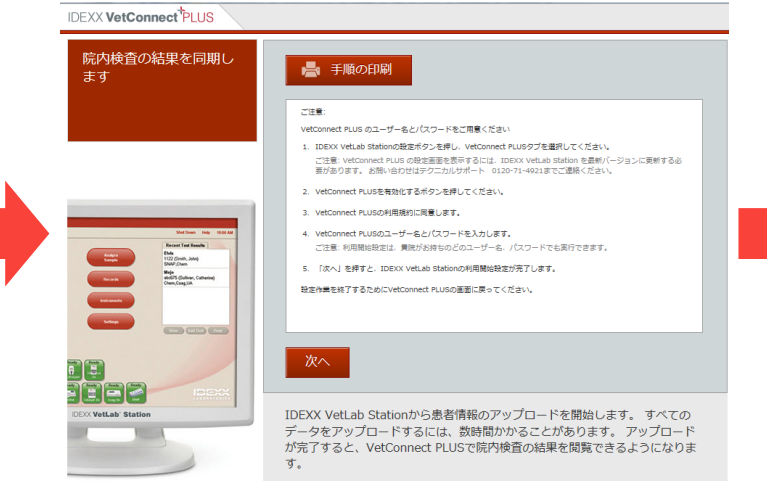

ここまではパソコン(ベットコネクト プラスサイト画面)上での 操作となります。

ベットラボ ステーションをご利用の場合は、

次ページの通りベットラボ ステーション上での利用開始設定 をお願いします。

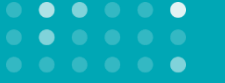

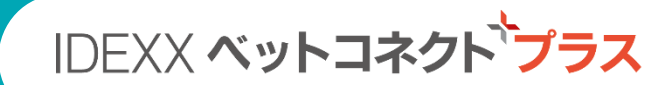

## Step 2: ベットラボ ステーション上での手順

#### 1. ホーム画面で「設定」を押す

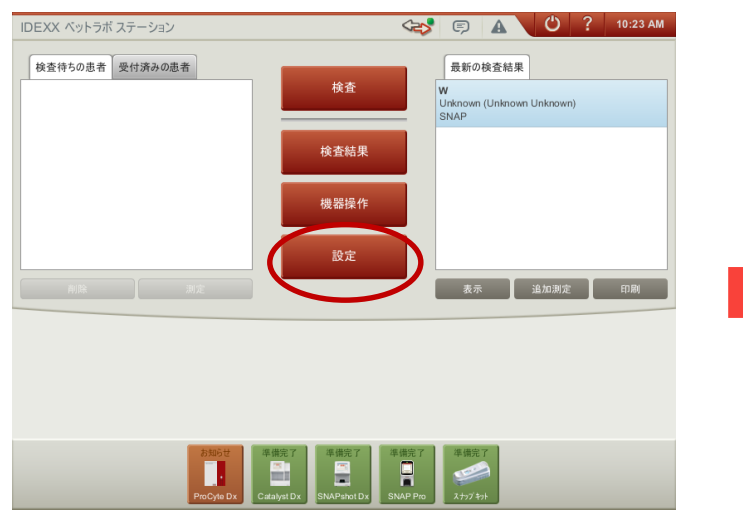

### 3. 「同意します。」を押す

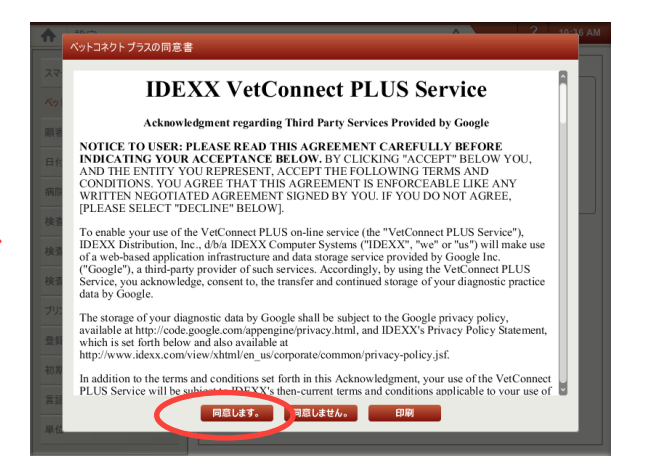

#### 2. 「ベットコネクト プラス」を押した後 「ベットコネクト プラスの有効化」を押す

| ♠ 設定                                                   | A ? 10:24 AM                                                                                                    |
|--------------------------------------------------------|----------------------------------------------------------------------------------------------------|
| スマーレサービフ<br>ベットコネクト プラス<br>厳密 In Rostare ンズテム<br>日付と時間 | ベットコネクト ブラス<br>ベットコネクト ブラスは、次のような特徴をもつインターネットベースのプログラムです。<br>・アイデックスの院内検索提着で得られた全ての診断結果を、リアルタイムで収集・表示します。<br>(結果表示の準備完了が通知されますので、ご自身でチェックする必要はおりません)<br>・結果の支売に一貫性名件なし、迅速ケック実用的な影響と治療選択をサポートします。<br>・ベットオーナーにわかりやすく検査結果を伝えるためのツールを提供します。 |
| 病院情報 検査結果                                              |                                                                                                    |
| 検査結果のヘッダー 検査結果の通知                                      | ベットコネクトプラスの有効化                                                                                                    |
| プリンター                                                  |                                                                                                    |
| 登録項目                                                   |                                                                                                    |
| 初期画面                                                   |                                                                                                    |
| 言語                                                     |                                                                                                    |
| 単位                                                     |                                                                                                    |

#### 4. ベットコネクト プラスのユーザーID、 パスワードを入力し、「次へ」を押すと完了

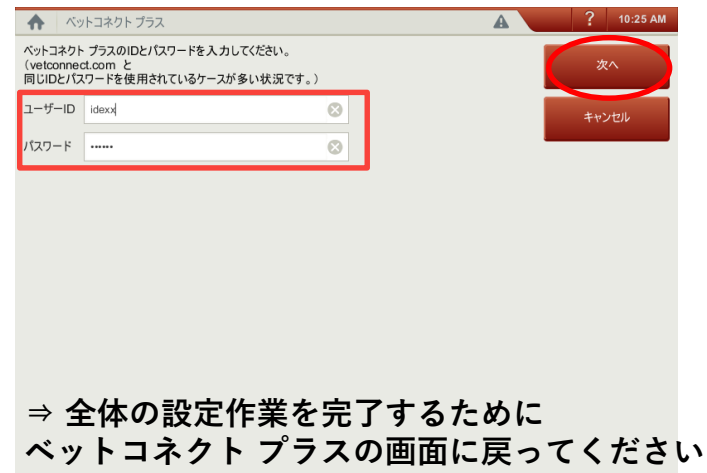

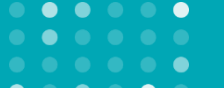

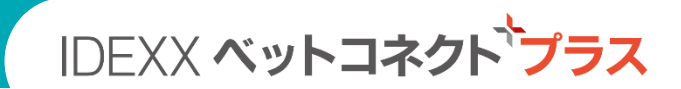

## Step 3: パソコンに戻り設定を完了します

#### 1. ベットコネクト画面に戻り「次へ」を押す

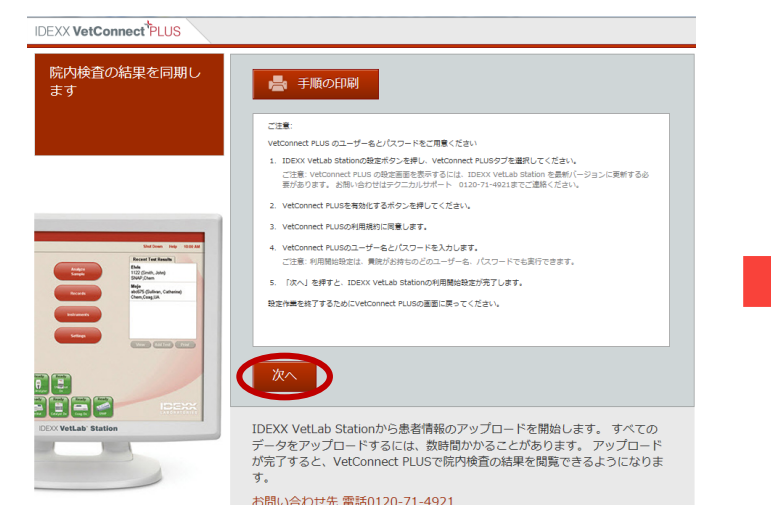

#### 2. 「VetConnect PLUSに移動する」を押す

| 完了しました! | • VetConnect PLUSで最新の検査結果にアクセスしてください。 |
|---------|---------------------------------------|
|         | VetConnect PLUSに移動する                  |
|         |                                       |
|         |                                       |

#### 3. 「Japan」のタイムゾーンを選んで完了

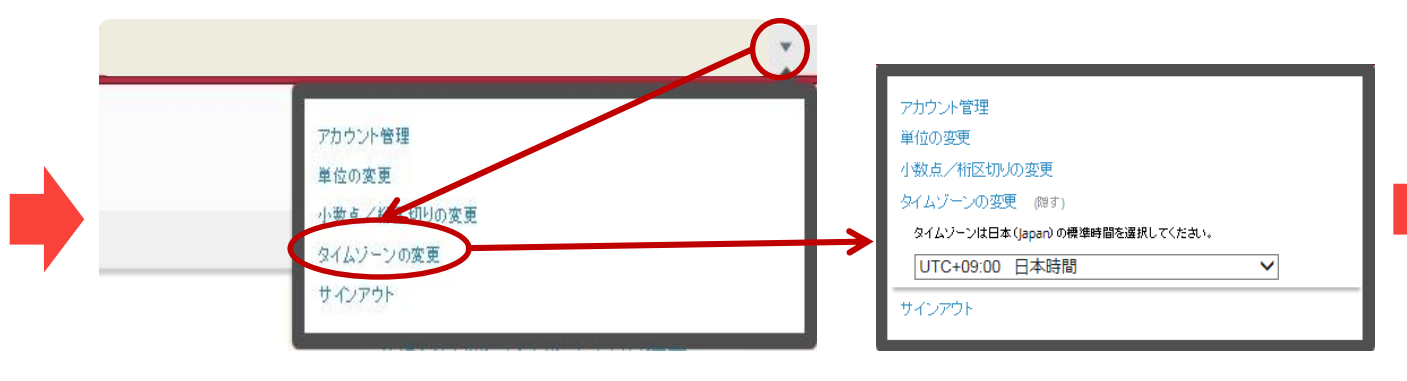

これで、利用開始設定 は完了です。4ページ 以降の機能説明・ 操作方法をご参照の上 ご活用ください。

#### ▼ >> タイムゾーンの変更 >> 日本時間

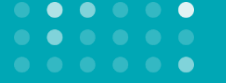

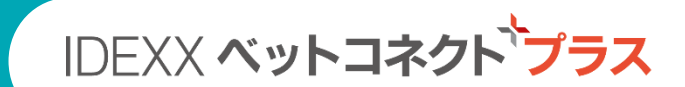

## パスワード変更方法

#### 

#### 2. パスワード変更>> パスワード変更後に保存

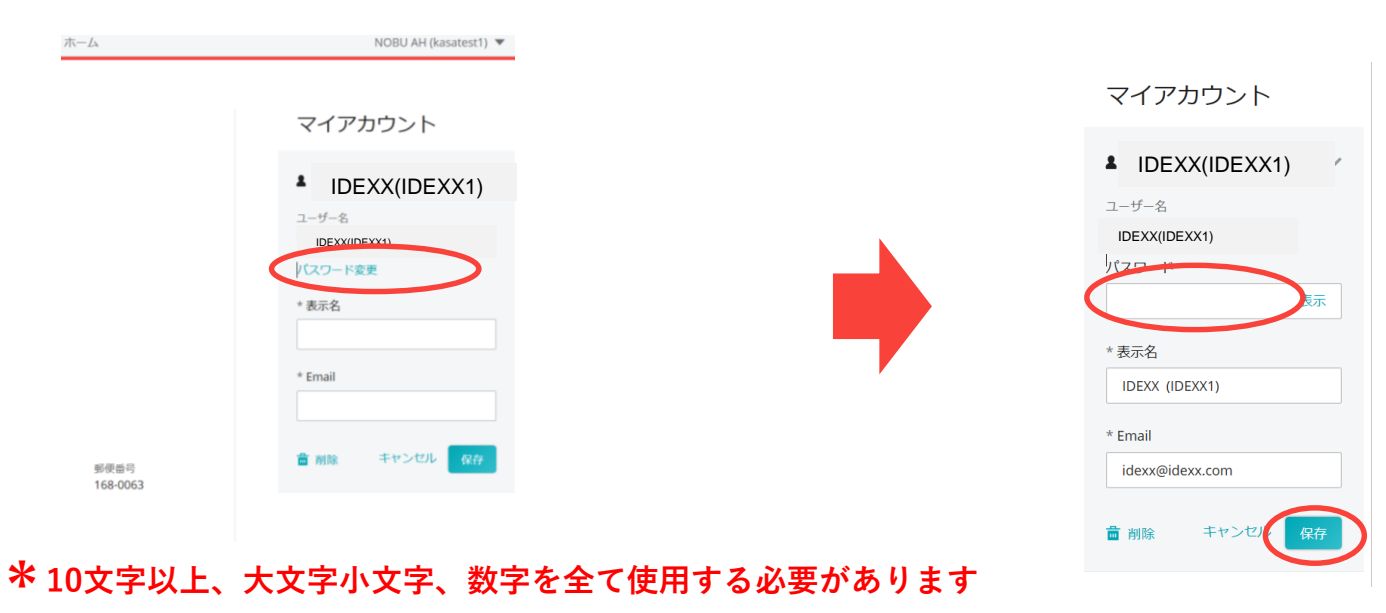

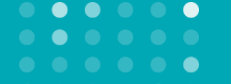

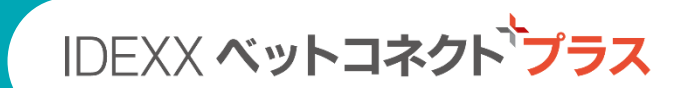

## 本サービスのご利用を希望される場合 IDEXX 公式サイトベットコネクト プラスご紹介ページの申込フォーム に必要事項をご記入の上、送信してください。www.idexx.co.jp

本サービスに関するご質問

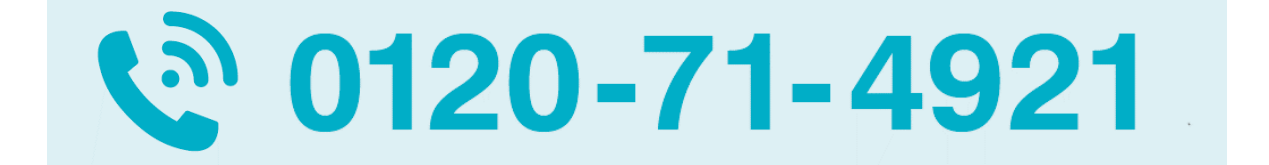

新規お申し込みや院内検査機器に関連するお問い合わせ:

自動音声案内1番 (平日 9:00-20:00 | 土日祝 9:00-18:00) ※<br/>
第年末年始等<br/>
臨時休業あり

新規お申し込みや外注検査サービスに関連するお問い合わせ: 自動音声案内2番 (平日 9:00-18:00)

# **IDEXX Total Diagnostic Solution**

アイデックスは、 一頭一頭を 丁寧かつ迅速に診療する さらに魅力的な 動物病院づくりを お手伝いします。